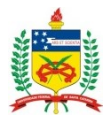

Universidade Federal de Santa Catarina Pró-Reitoria de Administração Departamento de Gestão Patrimonial Divisão de Inventário e Apoio aos Agentes Patrimoniais dgp.proad.ufsc.br

## Tutorial de como consultar transferências pendentes de confirmação no SIP

Observem a seguir o passo a passo de como efetuar a consulta de Termos de Transferência pendentes de confirmação:

<u>Tela 1</u>: Acessar o SIP e em **Documentos>>Termos** preencher alguns dos parâmetros de consulta disponíveis (**Tipo de Termo** – informar o tipo 3; **Situação** – informar "aguardando"; **Emissor do Termo (agente patrimonial que emitiu o termo)** – informar o CPF no primeiro campo ou abrir a tela de consulta por meio da lupa e informar o nome, procurar e selecionar, conforme demonstrado na Tela 2).

| Arquivo Editar Egibir Histórico                | Fayoritos Eerramentas Ajuda                                                     | CONTRACTOR DATE OF THE OWNER.          |                                               |
|------------------------------------------------|---------------------------------------------------------------------------------|----------------------------------------|-----------------------------------------------|
| 🧢 (83) Caixa de entrada                        | × 🗧 Universidade Federal de Santa 🗙 +                                           |                                        | - 1                                           |
| (←) → 健 @                                      | ③ solar.homologacao.ufsc.br/solar/                                              | 🖾 🗘 🔍 Pesquisar                        | 👱 lin 🖄 🕐 🖽 🚽                                 |
| 🌣 Mais visitados 💮 Primeiros p                 | assos 💪 Google 🏦 DGP 🏨 Solar 🏨 SETTC 🏨 UFSC 🚭 SEF 🥥 WEBMAIL 🏦 ociosos 🏠 Redmine |                                        |                                               |
| UNIVERSIDADE FEDERAL<br>DE SANTA CATARINA      |                                                                                 |                                        | 🏠 Pégina Inicial 🛨 Ações 👻 🥥 Sair             |
| • Menu 👘 📰 📄                                   | > Termos                                                                        |                                        | (?)                                           |
| Módulo do Sistema:<br>Património - Bers Móveis |                                                                                 |                                        |                                               |
|                                                | Parâmetros da Consulta                                                          |                                        | *                                             |
| Bens Móveis                                    | Ander 1987 - Universidade Endered de State Catalan                              |                                        |                                               |
| Movimentação     Documentos                    | Tipo de termo*i 3 Termo de Transferência                                        |                                        |                                               |
| - Termos                                       | Numero/Ano: /                                                                   |                                        |                                               |
| <ul> <li>Documentos Digitais</li> </ul>        | Tipo de movimento:                                                              |                                        | 8                                             |
| Inventário                                     | Movimento (Nº/Ano): /                                                           |                                        |                                               |
| Contabilidade                                  | Patrimônio: Plaqueta Cód. Barras Descrição                                      |                                        |                                               |
| Consultas e Relatórios                         | Nº controle: Patrimônio Cód. Barras Descrição                                   |                                        | 8                                             |
| C Tabelas                                      | Situação : Aguardando 👻                                                         |                                        |                                               |
| Abrir chamado SP                               | Edificação:                                                                     |                                        | 2                                             |
|                                                | Setor origem termo:                                                             |                                        | 8                                             |
|                                                | Responsável termo:                                                              |                                        |                                               |
|                                                | Emissor do termoi docerno Luana Martins                                         |                                        |                                               |
|                                                | Ambiente:                                                                       |                                        | E =                                           |
|                                                |                                                                                 |                                        |                                               |
|                                                | Observação                                                                      |                                        |                                               |
|                                                |                                                                                 |                                        |                                               |
|                                                | Periodot a                                                                      |                                        |                                               |
|                                                |                                                                                 |                                        |                                               |
|                                                |                                                                                 |                                        | Consultar Limpar Novo                         |
|                                                | Resultado da Consulta                                                           |                                        | *                                             |
|                                                | Número/Ano Setor origem Setor destino Tipo de termo Emissor do termo            | Responsável origem Responsável destino | Data Situação                                 |
|                                                |                                                                                 |                                        | ×                                             |
|                                                |                                                                                 |                                        |                                               |
|                                                |                                                                                 |                                        |                                               |
|                                                |                                                                                 |                                        |                                               |
|                                                |                                                                                 |                                        | 1                                             |
|                                                |                                                                                 |                                        |                                               |
|                                                |                                                                                 |                                        |                                               |
| • Meu Menu 🛞                                   |                                                                                 |                                        |                                               |
| • Fila de Trabalho 💲                           |                                                                                 |                                        | Ť                                             |
| 9                                              |                                                                                 |                                        | -                                             |
|                                                |                                                                                 | C LUANA MARTINS   ULTIMO ACESSO 060    | 2018 14:26   LOGIN FALHO EM: 05/03/2014 10:53 |
| 🌍 📑 ၉ 🛛                                        |                                                                                 |                                        | PT - I* 4 10 06/06/2018                       |

Figura 1: Tela 1

**Tela 2**: Demonstrando janela de consulta de usuário que se abre ao optar por selecionar o **emissor do termo** através da lupa.

| γ C W<br>is sisitados A Dimeiro        | U solar.homologacao.utsc.br/solar/                                       | inser O Reterine                                                                                                    | ⊻ II\ @ V                                                    |
|----------------------------------------|--------------------------------------------------------------------------|----------------------------------------------------------------------------------------------------|--------------------------------------------------------------|
| INIVERSIDADE FEDERAL                   | alanta Gooda Koo Mana Keto Mare Gae Gae Gara                             | 100/2 • Fuldward M                                                                                                    | 🏠 Pégina Inicial 🔹 Ações 👻 🧗                                 |
| 14 🗖                                   | > Termos                                                                 |                                                                                                    | (Annual Inc.                                                 |
| ônio - Bens Môveis 💌                   | Parâmetros da Consulta                                                   |                                                                                                    |                                                              |
| s Móveis<br>imentação                  | Órgão: UFSC - Universidade Federal de Santa Catarina                     |                                                                                                    |                                                              |
| mentos                                 | Tipo de termo*i 3 Termo de Transferência                                 |                                                                                                    |                                                              |
| aumentos Digitais<br>cumentos Vencidos | Tipo de movimento:                                                       |                                                                                                    |                                                              |
| tário<br>Júlidade                      | Patrimônio: Plaqueta Cód. Barras Descrição                               |                                                                                                    |                                                              |
| ultas e Relatórios<br>as               | Nº contrelei Património Cód. Barras Descripio<br>Situação : Aguardando v | Consulta de Benário V                                                                                                    |                                                              |
| tençao<br>thamado SIP                  | Edificação:                                                              | Código CPF/CNP3 Nome                                                                                                    |                                                              |
|                                        | Setor origem termoi<br>Responsivel termoi                                | Procurar lumper                                                                                                    |                                                              |
|                                        | Emissor do termoi<br>Ambiente:                                           | 154448     2     15448     13488     1.301.475/0001-10     Centro de Educação Escula da Ilha                                                  |                                                              |
|                                        |                                                                          | 114622     14.633.142/0001-62     SIEVICO DE ANASONTE KODOVIANO DE PASSAGEINOS     154924     713982     Elsys Design     Elsys Design        |                                                              |
|                                        |                                                                          | 154381 82.960.758/0001-36 Municipis De Jacinto Machado     118548 09.001.211/0001-13 A FITNESS LTDA - ME                                      |                                                              |
|                                        | Periodo                                                                  | 112298     09.304.901/0001-41     A. GOLDAY - PLASTICOS E LAMINADOS LTDA - ME     80464     03.471.011/0001-48     A. NOKLEBY & CIA LTDA - ME |                                                              |
|                                        | Resultado da Consulta                                                    | Extérindo: 1 até 10 de 144379 del d 1 de 14438 D to                                                                                           | Consultar Umpar                                              |
|                                        | Número/Ano Setor origem Setor origem Setor destino Tipo de termo         | Emissor do termo Responsável origem Responsável                                                                                               | destino Data Situação                                        |
|                                        |                                                                          |                                                                                                    |                                                              |
|                                        |                                                                          |                                                                                                    |                                                              |
|                                        |                                                                          |                                                                                                    |                                                              |
|                                        |                                                                          |                                                                                                    |                                                              |
|                                        |                                                                          |                                                                                                    |                                                              |
| abalha 🔪                               |                                                                          |                                                                                                    |                                                              |
| Q                                      |                                                                          |                                                                                                    |                                                              |
|                                        |                                                                          | C LUANA MARTINS                                                                                                    | ULTIMO ACESSO: 06/06/2018 14/26   LOGIN FALHO EM: 05/03/2014 |
|                                        |                                                                          |                                                                                                    | PT . In M An                                                 |

<u>Tela 3</u>: Após acionar o botão "**consultar**", aparecerão em "**resultado da consulta**", caso existam, os Termos de Transferência pendentes de confirmação. Para acessá-los, basta clicar no ícone em forma de lápis no canto direito da tela.

| ada              | × 🤇 Universio   | lade Federal de San | ta 🗙 🏨 Depa        | artamento de Gestão | ≈#× +                    |                  |                         |                         |                    | _            |
|------------------|-----------------|---------------------|--------------------|---------------------|--------------------------|------------------|-------------------------|-------------------------|--------------------|--------------|
| <u>۵</u>         | ① sol           | ar.homologacao      | ufsc.br/solar/     |                     |                          |                  | ···· 🛡 🟠 🔍              | Pesquisar               | ± II/              |              |
| os 💮 Primeiros p | rassos Ġ Google | 🏦 DGP  嬪 Sola       | er 🏨 SETIC 🏨 I     | UFSC 🕲 SEF 🥥        | WEBMAIL 🏦 ociosos 🏠 Re   | dmine            |                         |                         |                    | STATE        |
|                  |                 |                     |                    |                     |                          |                  |                         |                         | 🏠 Página Inicial 🛨 | Ações        |
|                  | > Termos        |                     |                    |                     |                          |                  |                         |                         |                    |              |
| a Môveia         |                 |                     |                    |                     |                          |                  |                         |                         |                    |              |
|                  | Parâmetros      | da Consulta         |                    |                     |                          |                  |                         |                         |                    |              |
|                  |                 |                     |                    |                     |                          |                  |                         |                         |                    |              |
| io I             |                 | Órgão: UFSC - Un    | iversidade Federal | de Santa Catarina   |                          |                  |                         |                         |                    |              |
|                  | Tipo de t       | ermo*i 3            | Termo de           | Transferência       |                          |                  |                         |                         |                    |              |
| Distain          | Númer           | o/Ano:              | /                  |                     |                          |                  |                         |                         |                    |              |
| Vencidos         | Tipo de movi    | mentor              |                    |                     |                          |                  |                         |                         |                    |              |
|                  | Movimento (N    | (Ano):              | /                  |                     |                          |                  |                         |                         |                    |              |
| .                | Patr            | imônio: Plaqueta    | Cód. Barras        | Descrição           |                          |                  |                         |                         |                    |              |
| Relatórios       | Nº 0            | introle: Patrimoni  | Cod. Barras        | Descrição           |                          |                  |                         |                         |                    |              |
|                  |                 | agao i Agoardan     | •                  |                     |                          |                  |                         |                         |                    |              |
| SP               | Edit            | icação:             |                    |                     |                          |                  |                         |                         |                    |              |
|                  | Setor origem    | termoi              |                    |                     |                          |                  |                         |                         |                    |              |
|                  | Responsável     | termo:              |                    |                     |                          |                  |                         |                         |                    |              |
|                  | Emissor do      | termoi (            | Luana Mar          | rtins               |                          |                  |                         |                         |                    |              |
|                  | Am              | biente:             |                    |                     |                          |                  |                         |                         |                    |              |
|                  |                 |                     |                    |                     |                          |                  |                         |                         | \                  |              |
|                  | Obse            | rvação              |                    |                     |                          |                  |                         |                         |                    |              |
|                  |                 |                     |                    |                     |                          |                  |                         |                         | <b>\</b>           |              |
|                  | P               | eriodor             | •                  |                     |                          |                  |                         |                         |                    | <u>ا</u>     |
|                  |                 |                     |                    |                     |                          |                  |                         |                         |                    | $\mathbf{M}$ |
|                  | Resultado da    | Consulta            |                    |                     |                          |                  |                         |                         | Conc               |              |
|                  | Número/Ano      | Setor origem        | Setor origem       | Setor destino       | Tipo de termo            | Emissor do termo | Responsável origem      | Responsável destino     | Data               | Situa        |
|                  | 2/2018          | DGP/PROAD           | DGP/PROAD          | DGP/PROAD           | Termo de Transferência   | Luana Martins    | Luana Martins           | Paula Oliveira da Costa | 27/02/2018         | 0            |
|                  | 11/2018         | DGP/PROAD           | DGP/PROAD          | DIREC/DGP/PRO       | A Termo de Transferência | Luana Martina    | Luana Martina           | Paula Oliveira da Costa | 06/06/2018         | 0            |
|                  | 12/2018         | DGP/PROAD           | DGP/PROAD          | DIREC/DGP/PRO       | A Termo de Transferência | Luana Martina    | Paula Oliveira da Costa | Eduison Ribeiro         | 06/06/2018         | 0            |
|                  |                 |                     |                    |                     |                          |                  |                         |                         |                    |              |
|                  |                 |                     |                    |                     |                          |                  |                         |                         |                    |              |
|                  |                 |                     |                    |                     |                          |                  |                         |                         |                    |              |
|                  |                 |                     |                    |                     |                          |                  |                         |                         |                    |              |
|                  |                 |                     |                    |                     |                          |                  |                         |                         |                    |              |
|                  |                 |                     |                    |                     |                          |                  |                         |                         |                    |              |
|                  |                 |                     |                    |                     |                          |                  |                         |                         |                    |              |

Figura 3: Tela 3

Da mesma forma, também, é possível consultar os Termos já cancelados (para isso basta selecionar a opção **Situação>>Negado**) e os Termos já confirmados (para isso basta selecionar a opção **Situação>>Confirmado**).

<u>Tela 4</u>: Demonstrando a tela que você terá acesso após seguir as instruções contidas na tela anterior. Através do botão "**visualizar**" será possível imprimir o Termo de Transferência, caso necessário.

| Arquivo Editar Egibir Histórico           | ayontos Eeramentas Ajudo<br>C Universidade Federal de Santa 🗙 🏚 Deportsmento de Gestão 🖅 🕫 🗶 🕇    |                                                                              |                                                                         |
|-------------------------------------------|---------------------------------------------------------------------------------------------------|------------------------------------------------------------------------------|-------------------------------------------------------------------------|
| € → C @                                   | solar homologacao ufsc.br/solar/                                                                  | 💟 🕁 🔍 Pesaulisar                                                             | y in a o 🗊 🚽                                                            |
| A Mais visitados O Primeiros p            | Isos G Google 🏨 DGP 🇌 Solar 🏨 SETIC 🇌 UFSC 🚭 SEF 🥥 WEBMAIL 🏨 ociosos 🏠 Redmine                    |                                                                              |                                                                         |
| UNIVERSIDADE FEDERAL<br>DE SANTA CATARINA |                                                                                                   |                                                                              | 🏠 Página Incial 🔹 Ações 👻 🔕 Sar                                         |
| - Menu 👘 📰                                |                                                                                                   |                                                                              |                                                                         |
| Módulo do Sistema:                        | Grgão*sUFSC - Universidade Federal de Santa Catarina<br>Nº termos 2/2018                          |                                                                              |                                                                         |
|                                           | Tipo de termo *: 3 Termo de Transferência                                                         |                                                                              | ٩                                                                       |
| Bens Móveis                               | Informações                                                                                       |                                                                              | *                                                                       |
| Movimentação     Documentos               | Data*: 27/02/2018                                                                                 | Data confirmação:                                                            |                                                                         |
| Termos     Documentos Diotais             | Emissor do Luana Martina                                                                          |                                                                              |                                                                         |
| <ul> <li>Documentos Vencidos</li> </ul>   |                                                                                                   |                                                                              |                                                                         |
| Contabilidade                             | Observação:                                                                                       |                                                                              |                                                                         |
| Consultas e Relatórios                    |                                                                                                   |                                                                              | a.                                                                      |
| Manutenção                                | Responsável                                                                                       |                                                                              | ¥                                                                       |
| <ul> <li>Abrir chamado SP</li> </ul>      | Edificação*: 233 DGP - DEPARTAMENTO DE GESTÃO PATRIMONIAL                                         |                                                                              | ۵                                                                       |
|                                           | Setor origem<br>termo*i DGP/PROAD Departamento de Gestão Patrimonial                              |                                                                              | a                                                                       |
|                                           | Responsável 195523 Paula Oliveira da Costa                                                        |                                                                              | Q                                                                       |
|                                           | Ambiente*: DGP - 015 - Divisão de Inventário e Apoio Atendimento ao Agente Patrimonial (1º Andar) |                                                                              | Q                                                                       |
| 1                                         | Materiais                                                                                         |                                                                              | *                                                                       |
|                                           |                                                                                                   |                                                                              |                                                                         |
|                                           | Prefixo Patrimônio Cód. barras Nº controle Descrição                                              |                                                                              | Status                                                                  |
|                                           | UFSC 504708 314620 COMPUTADOR DESKTOP (SFF) DE USO GERAL - COMPUTADOR, MARCA HP, MO               | DELO COMPAQ ELITE 8300 SFF. COR PRETA. COM WINDOWS 7, PROCESSADOR INTEL CORE | IS, HD DE SOOGB E BGB DDR3 DE MEMÓRIA RAM. ACOM 🧿 🔺                     |
|                                           |                                                                                                   |                                                                              |                                                                         |
|                                           |                                                                                                   |                                                                              |                                                                         |
|                                           |                                                                                                   |                                                                              | 1                                                                       |
|                                           |                                                                                                   |                                                                              |                                                                         |
|                                           |                                                                                                   |                                                                              |                                                                         |
|                                           | Provetidade de excistence 1                                                                       |                                                                              | •                                                                       |
|                                           | desirence o reference a                                                                           |                                                                              |                                                                         |
| Mari Maria 6                              | 🔲 Mostrar descrição detalhada do material                                                         |                                                                              |                                                                         |
| Fila de Trabalho                          | PDF      XIS Ordenar por : Selecione      Vinunkzzz Assinar                                       |                                                                              | Salvar Excluir Voltar                                                   |
| Q                                         |                                                                                                   |                                                                              | THEN SPECCO REMARKES 12 TO THE LAND ON THE REPORT AND THE REPORT OF THE |
|                                           |                                                                                                   |                                                                              | PT , 14 d + 14/28                                                       |
|                                           |                                                                                                   |                                                                              | 06/06/2018                                                              |

Figura 4: Tela 4

Esse Tutorial encerra por aqui, esperamos ter contribuído para a melhoria dos trabalhos!

Agradecemos a atenção. Equipe de Apoio.